# Erste Schritte im LernSax

Hier erfährst du alles rund um deine ersten Schritte im LernSax.

| Was?                                                             | Wo? |
|------------------------------------------------------------------|-----|
| LernSax starten                                                  | 2   |
| LernSax-Startseite                                               | 4   |
| Wie erreichst du bei Fragen und Problemen deine Klassenlehrerin? | 5   |
| Wo finden ich die bereitgestellten Videos und Zusatzmaterialien? | 9   |
| Abwesenheitsmeldung auf LernSax                                  | 12  |
| Weiterleitung einrichten                                         | 15  |
| Passwort dauerhaft ändern                                        | 18  |
| Bei LernSax abmelden                                             | 19  |

Lies die einzelnen Schritte genau durch! Die blauen Pfeile helfen dir, dich leichter zu orientieren.

### LernSax starten

- 1. Öffne deinen Internetbrowser (z.B. Mozilla, Chrome, Safari) und gib <u>www.lernsax.de</u> ein!
- 2. Klicke oben rechts auf Anmelden!

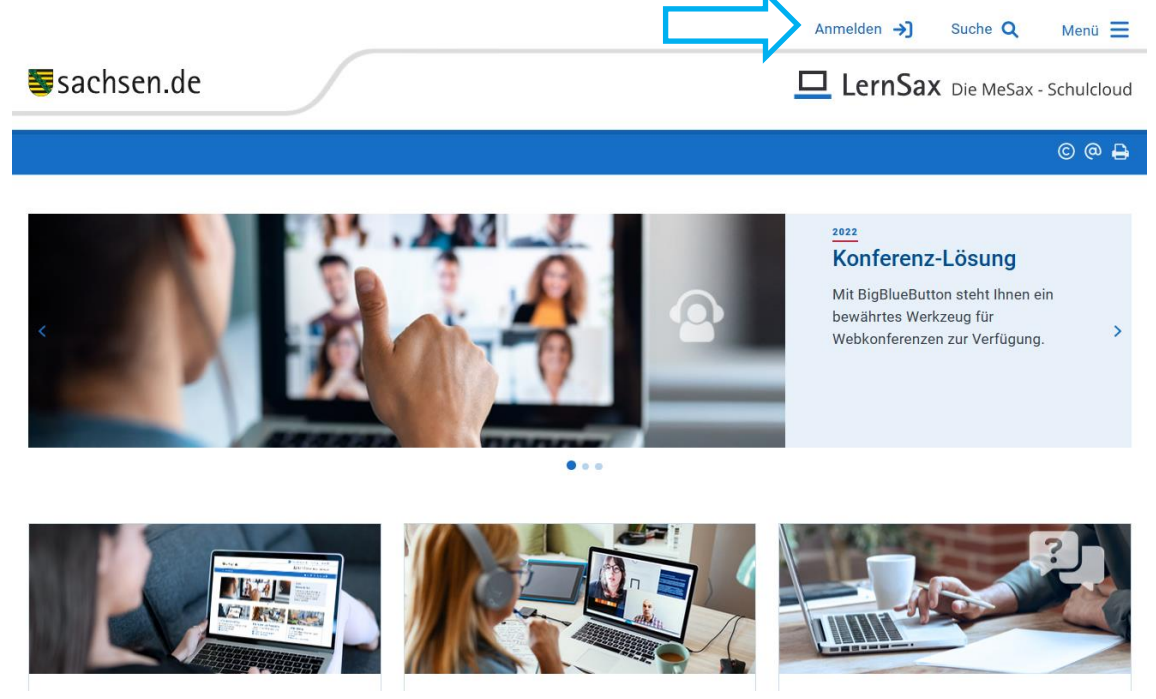

3. Gib nun deine Anmeldedaten (Benutzerkennung und Passwort) ein! Diese hast du von deiner Klassenlehrerin bekommen. Klicke dann auf Anmelden!

|                                                            |                                                                    | Anmel                                                   | lden →) Suche Q Menü 🗮                           |
|------------------------------------------------------------|--------------------------------------------------------------------|---------------------------------------------------------|--------------------------------------------------|
| Sachsen.de                                                 |                                                                    | <u> </u>                                                | ernSax Die MeSax - Schulcloud                    |
|                                                            |                                                                    |                                                         | c @ 🔒 🔋                                          |
|                                                            |                                                                    |                                                         | Funktionsstatus                                  |
| LernSax                                                    |                                                                    | □ MeSax<br>▷ Mediathek                                  | <b>LernSax</b><br>- keine Störung gemeldet -     |
|                                                            |                                                                    |                                                         | MeSax-Mediathek<br>- keine Störung gemeldet -    |
| Anmelden mit Lei<br>Benutzerkennung (= E-Mail-Ac           | rnSax-Zugangsdat<br>dresse)                                        | en                                                      | Schullogin<br>- keine Störung gemeldet -         |
| Passwort                                                   |                                                                    |                                                         | BigBlueButton<br>- keine Störung gemeldet -      |
|                                                            |                                                                    |                                                         | <b>Opal.Schule</b><br>- keine Störung gemeldet - |
| Passwort!                                                  | igen runa um aen Anmeiae-vorg                                      | ang tinden Sie in unseren 🔰 FAQ: Benutzername, Login,   | Früher gemeldete Störungen sind behoben.         |
| Mit der Anmeldung akzeptiere<br>erfolgt gemäß der Datensch | ich die <b>≥</b> Nutzungsbedingunger<br>nutzerklärung von LernSax. | n von LernSax. Die Verarbeitung personenbezogener Daten | Status                                           |
| Anmelden                                                   |                                                                    |                                                         |                                                  |

4. Beim ersten Login wirst du nun aufgefordert die Angaben zu deiner Person zu vervollständigen. Gib dazu deinen Vor- und Familiennamen in das obere Feld ein! Ergänze auch die dritte und vierte Zeile! Entscheide dann – am besten zusammen mit deinen Eltern – ob andere dein Profil im LernSax sehen dürfen und wähle Ja oder Nein aus!

|          |                                                                               | ▲ testschueler (→ Suche Q Menü = |
|----------|-------------------------------------------------------------------------------|----------------------------------|
|          | <b>≣</b> sachsen.de                                                           | LernSax Die MeSax - Schulcloud   |
|          | ✓ Raum wechseln                                                               | <u>∛</u> ।⊠ ⊠ ⊖ ⊖ ⊖              |
|          | • Daten zur Person                                                            |                                  |
|          | Bitte vervollständigen Sie die Angaben und klicken Sie auf "Daten speichern". |                                  |
|          | Mein Profil                                                                   |                                  |
| <u> </u> | Angezeigter Name *                                                            |                                  |
|          | Anrede/Titel                                                                  |                                  |
|          | Vorname *                                                                     |                                  |
|          | Name *                                                                        |                                  |
|          | Profil freigeben *                                                            |                                  |
| /        | Nein Y                                                                        |                                  |

Wenn du weiter nach unten scrollst, kannst du, wenn du möchtest, auch noch eine E-Mail-Adresse angeben.

| E-Mail-Adresse                                                                                                    |
|----------------------------------------------------------------------------------------------------|
| E-Mail-Adresse (Wiederholung)                                                                                              |
| Die "Alternative E-Mail-Adresse" wird genutzt, um vergessene Passworte zurücksetzen zu können. Außerdem dient die          |
| "Alternative E-Mail-Adresse" als Ziel für Benachrichtigungen, die Sie für viele Funktionen in LernSax über das persönliche |

Klicken zum Schluss auf Daten speichern, um den vierten Schritt abzuschließen.

5. Bei der ersten Anmeldung musst du nun dein Passwort ändern. Dein neues Passwort muss aus mindestens 8 Zeichen bestehen und sowohl kleine als auch große Buchstaben sowie Zahlen und Sonderzeichen enthalten. Wähle ein Passwort, dass du dir gut merken kannst!

Nachdem du dein neues Passwort eingegeben hast und es im Feld darunter nochmal eingegeben hast, klicke bitte auf Speichern.

Du gelangst nun automatisch auf deine Startseite.

#### LernSax-Startseite

#### Deine LernSax-Startseite heißt <u>Mein Arbeitsplatz</u>. Das steht auch ganz oben.

| Jucinst     | inde                                                                                                    |                    |                     |
|-------------|----------------------------------------------------------------------------------------------------|--------------------|---------------------|
| ✓ Raum wech | seln                                                                                                    |                    | <u>∿</u> 1⊠⊠        |
| • Mein A    | rbeitsplatz: Start                                                                                                    |                    | Werkzeuge           |
| Status Pinn | wand                                                                                                    |                    | ♠ Start             |
|             |                                                                                                    | Übersicht anpassen | Kommunizieren       |
| E-Mail      | 0 ungelesene E-Mail(s)                                                                                                    |                    | E-Mail              |
| Kalender    | Herbstferien (02.10.2023 00:00 - 14.10.2023 23:59)                                                                                             |                    | Organisieren        |
|             | <ul> <li>Unterrichtsfreier Tag (30.10.2023 00:00 - 30.10.2023 23:59)</li> <li>Reformationstag (31.10.2023 00:00 - 31.10.2023 23:59)</li> </ul> |                    | 🖹 Dateien           |
|             |                                                                                                    |                    | 12 Kalender         |
| Meine Klass | en                                                                                                    |                    | Lernen              |
|             |                                                                                                    |                    | Lernerfolgskontroll |
|             |                                                                                                    |                    | Medien              |

Hier kannst du sehen, ob du E-Mails hast und welche Termine anstehen. Weiter unten findest du deine Klasse.

<u>Tipp:</u> Mit einem Klick auf die kleine Lampe <u>S</u> in der blauen Leiste gelangst du immer wieder direkt auf die Startseite (Mein Arbeitsplatz).

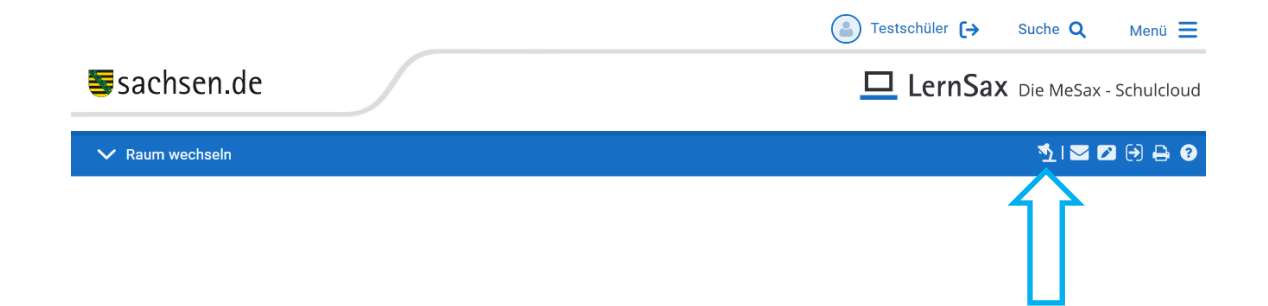

#### Wie erreichst du bei Fragen und Problemen deine Klassenlehrerin?

1. Klicke auf deiner LernSax-Startseite (Mein Arbeitsplatz) auf E-Mail!

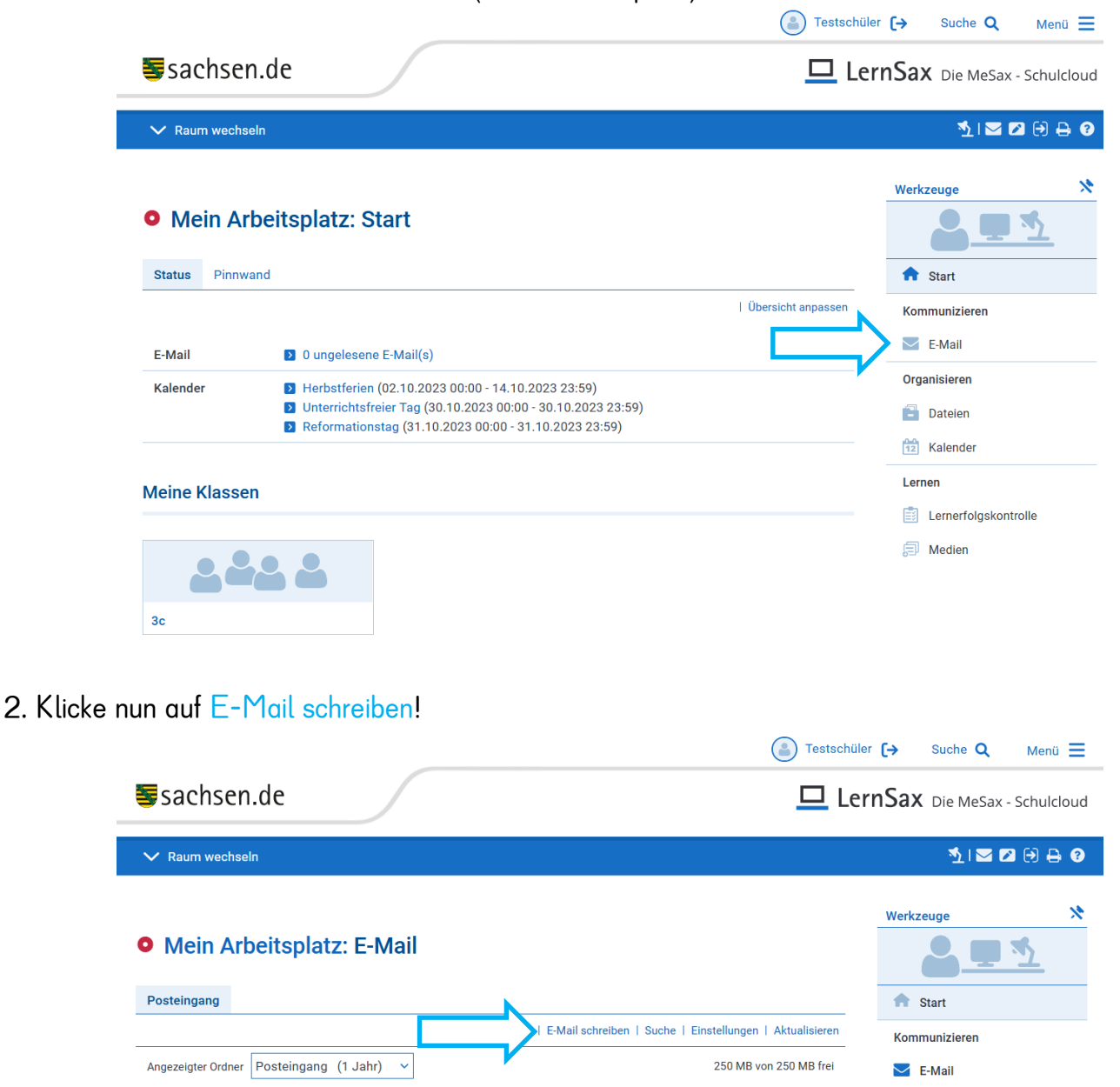

<u>Tipp:</u> Mit einem Klick auf den kleinen Brief <u></u>in der blauen Leiste gelangst du jederzeit direkt zu deinem Posteingang.

|                     | Suche Q Menü ≡                 |
|---------------------|--------------------------------|
| <b>≣</b> sachsen.de | LernSax Die MeSax - Schulcloud |
| ✓ Raum wechseln     | <u>∿</u> i⊠ 2 0 ⊖ 0            |
|                     |                                |

<u>Tipp:</u> Mit einem Klick auf den Stift *in der blauen Leiste öffnet sich direkt das Fenster zum E-Mail schreiben.* 

|                 | (a) Testschüler (→ Suche Q Menü = |
|-----------------|-----------------------------------|
| Sachsen.de      | LernSax Die MeSax - Schulcloud    |
| ✓ Raum wechseln | <u>∿</u> .   ⊠ ⊠ ⊖ ⊖ 0            |
|                 |                                   |

3. Gib in dem sich öffnenden Fenster zunächst die LernSax-E-Mail-Adresse deiner Klassenlehrerin ein! Ergänze danach unter Betreff, worum es in der E-Mail geht! Schreibe dann in das Textfeld deine Nachricht und klicke zum Schluss auf E-Mail senden!

|                                           |                                       | Testschüler | r [→ Suche Q Menü ☰         |
|-------------------------------------------|---------------------------------------|-------------|-----------------------------|
| <b>≣</b> sachsen.de                       | E-Mail schreiben                      | ₽ ₽ ∞ × Î   | nSax Die MeSax - Schulcloud |
| ✓ Raum wechseln                           | Absender Testschüler                  |             | <u>∿</u>   ⊠ ⊠ ⊖ ⊖ ⊖ 0      |
| N                                         | An                                    |             | Werkzeuge 🕅 🗙               |
| • Mein Arbe                               | Kopie an (Cc)                         | <b>4</b>    |                             |
| Posteingang                               | Blindkopie an (Bcc)                   | <b>a</b>    | fr Start                    |
| Angezeigter Ordner Posteingang (1 Jeh     | Retroff                               | 1           | Kommunizieren               |
| Dieser Ordner ist leer.                   |                                       |             | Organisieren                |
| Mail-Modus: Nur Institution. Sie können n |                                       |             | Dateien                     |
| Schule senden bzw. von dort empfangen.    |                                       | K           |                             |
|                                           |                                       |             | Lernerfolgskontrolle        |
|                                           | Anhang einfügen                       |             |                             |
|                                           | Durchsuchen Keine Dateien ausgewählt. |             |                             |
|                                           | E Mair Seriden                        | <b>*</b>    |                             |

Wenn du noch eine Datei anhängen möchtest, dann klicken vorm Versenden der E-Mail auf Durchsuchen! Es öffnet sich ein weiteres Fenster (Explorer/Dateimanager). Wähle dort die Datei aus! Klicke anschließend auf Datei hochladen!

|                                            |                                | 💽 Testschü      | ler <b>(→</b> Suche <b>Q</b> Menü <b>≡</b> |
|--------------------------------------------|--------------------------------|-----------------|--------------------------------------------|
| <b>≣</b> sachsen.de                        | E-Mail schreiben               | 0 🕂 🛛 🖉 🗙 🌔     | rnSax Die MeSay - Schulcloud               |
|                                            | Absender Testschüler           |                 | TISUX Die Mesax - Schulcioud               |
| ✓ Raum wechseln                            | Datum 21.08.2023               |                 | <u>∿</u>   <b>⊠ ⊠</b> ⊖ 🖨 🤪                |
|                                            | An                             |                 |                                            |
|                                            |                                | <b>a</b>        | Werkzeuge 🕅 🕅                              |
| Mein Arbeitsplatz: E-                      | Kopie an (Cc)                  | a l             | 🚨 💻 🔨                                      |
| Posteingang                                | Blindkopie an (Bcc)            |                 | ↑ Start                                    |
|                                            |                                | 8               | Kommunizieren                              |
| Angezeigter Ordner Posteingang (1 Jah      | Betreff                        |                 | 🔽 E-Mail                                   |
|                                            | Text                           |                 | Organisieren                               |
| Dieser Ordner ist leer.                    |                                |                 | Dateien                                    |
| Mail-Modus: Nur Institution. Sie können ni |                                |                 | 12 Kalender                                |
| Schule senden bzw. von dort empfangen.     |                                |                 | Lernen                                     |
|                                            |                                |                 | Lernerfolgskontrolle                       |
|                                            |                                | ///             | Medien                                     |
|                                            | Anhang einfügen                | /_              |                                            |
|                                            | Durchsuchen Lernsax Test.docx  | Datei hochladen |                                            |
|                                            | E-Mail senden E-Mail speichern | 4               |                                            |

Erst dann ist die Datei als Anhang an deine E-Mail angefügt.

|                                     | E-Mail schreiben               | Ø ⊕ ಔ Ø × <sup>↑</sup> | iler [→ Suche Q Menü ☰        |
|-------------------------------------|--------------------------------|------------------------|-------------------------------|
| Sachsen.de                          | Absender Testschüler           | Le                     | ernSax Die MeSax - Schulcloud |
| V Raum wechseln                     | Datum 21.08.2023               |                        | <b>∛   ▼ 17 ⊕ ⊕ ⊕</b> 0       |
|                                     | Größe ca. 15,5 KB              |                        |                               |
|                                     | An                             |                        | Werkzeuge 🕅 🗙                 |
| Mein Arbeitsplat                    | Konie an (Cc)                  | <b>3</b>               | <b>.</b>                      |
|                                     |                                |                        |                               |
| Posteingang                         | Blindkopie an (Bcc)            | -                      | T Start                       |
| Angezeigter Ordner Postaingang      |                                | <b></b>                | Kommunizieren                 |
| Angezeigter orditer                 | Betreff                        |                        | E-Mail                        |
| Dieser Ordner ist leer.             | Text                           |                        | Organisieren                  |
| Mail-Modus: Nur Institution. Sie kö |                                |                        | Dateien                       |
| Schule senden bzw. von dort empf    |                                |                        | 12 Kalender                   |
|                                     |                                |                        | Lernen                        |
|                                     |                                |                        |                               |
|                                     |                                | //.                    | E medien                      |
|                                     | Funktion Dateiname             | Größe                  |                               |
|                                     | 🛍 w Lernsax Test.docx          | 11,4 KB                |                               |
|                                     | E-Mail senden E-Mail speichern |                        |                               |

Falls du versehentlich eine falsche Datei ausgewählt hast, kannst du sie über das Papierkorb-Symbol 🔟 wieder entfernen.

## Wo finden ich die bereitgestellten Videos und Zusatzmaterialien?

| Sacuse      | cn.ue                                                                                                    | Le Le              | rn⊃aX Die MeSax - Sch               |
|-------------|----------------------------------------------------------------------------------------------------|--------------------|-------------------------------------|
| ✓ Raum wech | iseln                                                                                                    |                    | <u>∿</u>   <b>⊠</b> ⊠ ⊖             |
| • Mein A    | rbeitsplatz: Start                                                                                                    |                    | Werkzeuge                           |
| Status Pinn | wand                                                                                                    |                    | <b>f</b> Start                      |
|             |                                                                                                    | Übersicht anpassen | Kommunizieren                       |
| E-Mail      | D ungelesene E-Mail(s)                                                                                                    |                    | E-Mail                              |
| Kalender    | <ul> <li>Herbstferien (02.10.2023 00:00 - 14.10.2023 23:59)</li> <li>Unterrichtsfreier Tag (30.10.2023 00:00 - 30.10.2023 23:59)</li> <li>Reformationstag (31.10.2023 00:00 - 31.10.2023 23:59)</li> </ul> |                    | Organisieren<br>Dateien<br>Calender |
| Meine Klass | en                                                                                                    |                    | Lernen                              |
|             |                                                                                                    |                    | Lernerfolgskontrolle                |
|             |                                                                                                    |                    | <b>—</b>                            |

Alternativ kannst du auch auf Raum wechseln klicken und dann deine Klasse auswählen.

|                                                                                              | Estschüler                   | [→ Suche Q Menü ☰          |
|----------------------------------------------------------------------------------------------|------------------------------|----------------------------|
| <b>≣</b> sachsen.de                                                                          | 🗖 Lern                       | Sax Die MeSax - Schulcloud |
| ✓ Raum wechseln                                                                              |                              | <u>∿</u> i⊠⊠⊖⊕⊕0           |
| Testschüler                                                                                  |                              | Werkzeuge                  |
| Schulen                                                                                      |                              |                            |
| Grundschule Gablenz                                                                          | -                            | ♠ Start                    |
| Klassen                                                                                      | Übersicht anpassen           | Kommunizieren              |
| C Sc Katja Voigt                                                                             | $\neg$ .                     | E-Mail                     |
| Kalender Di Herbstferien (02.10.2023 00:00                                                   |                              | Organisieren               |
| <ul> <li>Unterrichtsfreier Tag (30.10.202</li> <li>Defermetieneter (31.10.2023.00</li> </ul> | .3 00:00 - 30.10.2023 23:59) | Dateien                    |
| 2 Reformationstag (31.10.2023 00                                                             |                              | 12 Kalender                |

1. Los geht's auf der Startseite. Klicke auf deine Klasse!

2. Du bist nun auf deiner Klassenseite gelandet. Hier findest du alle Materialien, die deine Klassenlehrerin für die Klasse bereitgestellt hat. Das können beispielsweise Dateien sein. Klicke darauf!

|                                         | Testschül                 | er [→ Suche Q Me       | nü 🔳   |
|-----------------------------------------|---------------------------|------------------------|--------|
| sachsen.de                              | 🗖 Le                      | rnSax Die MeSax - Schu | lcloud |
| ✓ Raum wechseln                         |                           | <u>≯</u> ।⊠ ⊠ ⊖        | ₽ 3    |
| • Klasse "3c": Start                    | Moderation<br>Katja Voigt | Werkzeuge              | *      |
| Status                                  |                           | ♠ Start                |        |
|                                         | Benachrichtigungen        | Kommunizieren          |        |
| Mitgliederliste > 4 Mitglied(er) online |                           | 🛓 Mitgliederliste      |        |
|                                         |                           | Organisieren           |        |
|                                         |                           | 🖹 Dateien              |        |
|                                         |                           | 12 Kalender            |        |
|                                         |                           | 🛒 Mitteilungen         |        |
|                                         |                           | III Stundenplan        |        |
|                                         |                           | Sprechstunden          |        |
|                                         |                           | Formulare              |        |
|                                         |                           | Lernen                 |        |
|                                         |                           | Medien                 |        |

Du kannst dir hier nun alle Dateien, die du brauchst, ansehen oder herunterladen.

Klicke dazu entweder auf den kleinen blauen Pfeil 📩 oder wähle das kleine Kästchen davor an und klicke anschlieβend Herunterladen.

|                               |                                                 | Testschi                  | iler [→ Suche Q Menü ☰                                                                                                    |
|-------------------------------|-------------------------------------------------|---------------------------|----------------------------------------------------------------------------------------------------|
| <b>≣</b> sachsen.de           |                                                 |                           | ernSax Die MeSax - Schulcloud                                                                                                    |
| ✓ Raum wechseln               |                                                 |                           | <u>∛</u>   ⊠ ⊠ ⊖ ⊖ 9                                                                                                    |
| • Klasse "3c": Dateien        |                                                 | Moderation<br>Katja Voigt | Werkzeuge                                                                                                    |
| Details Symbole               | - Datai antellan - Datai kashladan - Ordan ark  |                           | ★ Start                                                                                                    |
| <b>3</b> c                    | Datei erstellen   Datei nochladen   Ordner anle | 31,2 GB von 31,3 GB frei  | Kommunizieren                                                                                                    |
| Alle Funktion Name            | Hochgeladen                                     | Größe                     | Organisieren                                                                                                    |
| Kopieren Herunterladen Mailen | 21.08.2023 21:32<br>Katja Voigt                 | a 11,4 KB                 | <ul> <li>Dateien</li> <li>Kalender</li> <li>Mittellungen</li> <li>Stundenplan</li> <li>Sprechstunden</li> <li>Formulare</li> </ul> |
|                               | 10                                              |                           | 6⊒µ Medien                                                                                                    |

|            |                                                                                                    | Estschüler                                                                  | [→ Suche Q Menü ☰                  |
|------------|----------------------------------------------------------------------------------------------------|-----------------------------------------------------------------------------|------------------------------------|
|            | <b>s</b> achsen.de                                                                                                    | 💻 Ler                                                                       | nSax Die MeSax - Schulcloud        |
|            | ✓ Raum wechseln                                                                                                    |                                                                             | <u>∿</u> i⊠⊠⊖⊖⊖ 0                  |
|            | • Klasse "3c": Start                                                                                                    | Moderation<br>Katja Voigt<br>🖃 💟 🔭                                          | Werkzeuge                          |
|            | Status                                                                                                    |                                                                             | 🟫 Start                            |
|            |                                                                                                    | Benachrichtigungen                                                          | Kommunizieren                      |
|            | Mitgliederliste 2 4 Mitglied(er) online                                                                                                    |                                                                             | and Mitgliederliste                |
|            |                                                                                                    |                                                                             | Organisieren                       |
|            |                                                                                                    |                                                                             | Dateien                            |
|            |                                                                                                    |                                                                             | 12 Kalender                        |
|            |                                                                                                    |                                                                             | 📑 Mitteilungen                     |
|            |                                                                                                    |                                                                             | IIII Stundenplan                   |
|            |                                                                                                    |                                                                             | Sprechstunden                      |
|            |                                                                                                    |                                                                             | E Formulare                        |
|            |                                                                                                    |                                                                             | Lernen                             |
|            |                                                                                                    |                                                                             | 🗐 Medien                           |
| Wenn du    | nun aut Abspielen klickst, startet das Video                                                                                                    | • Testschüler                                                               | (→ Suche Q Menü ☰                  |
|            | <b>⇒</b> sachsen.ue                                                                                                    | Ler                                                                         | <b>NSAX</b> Die MeSax - Schulcloud |
|            | ✓ Raum wechseln                                                                                                    |                                                                             | <u>∛</u>   ⊠ ⊠ ⊖ ⊖ 3               |
|            |                                                                                                    |                                                                             |                                    |
|            | • Klasse "3c": Medien                                                                                                    | Moderation<br>Katja Voigt<br>🛃 💟 😕                                          | Werkzeuge                          |
|            | Medien                                                                                                    |                                                                             | 🕈 Start                            |
|            |                                                                                                    | Verwaltung                                                                  | Kommunizieren                      |
|            | Warum? Kinder fragen nach: Warum wohnen Bienen in Kästen?                                                                                                    |                                                                             | A Mitgliederliste                  |
|            | In dem Video geht es um die fleißigen Honiglieferanten. Viele Bienen leben in eine<br>gebaut haben. Dieser Bienenstock sieht aus wie eine Kiste. Meistens ist diese Kist | m Bienenstock, den Menschen für sie<br>e aus Holz. Den Honig darin brauchen | Organisieren                       |
|            | die Bienen als Nahrung für sich und ihre Kinder. Eigentlich ist er nicht für uns Mens                                                                                    | schen gedacht.                                                              | 📄 Dateien                          |
| _ <b>_</b> |                                                                                                    |                                                                             | 12 Kalender                        |
|            |                                                                                                    |                                                                             | 📑 Mitteilungen                     |
|            |                                                                                                    |                                                                             | Stundenplan                        |
|            |                                                                                                    |                                                                             | Sprechstunden                      |
|            |                                                                                                    |                                                                             | Formulare                          |
|            |                                                                                                    |                                                                             | Lernen                             |
|            |                                                                                                    |                                                                             | _                                  |

### Abwesenheitsmeldung auf LernSax

1. Scanne den QR-Code!

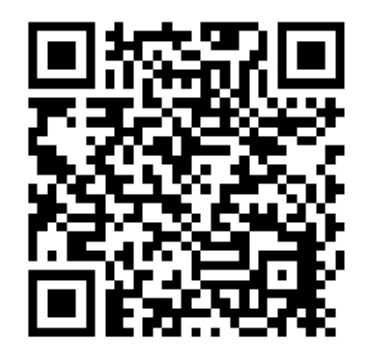

Abwesenheitsmeldung LernSax Grundschule Gablenz

2. Du gelangst nun direkt auf die Anmeldeseite von LernSax. Gib dort deine Benutzerkennung und dein Passwort ein. Anschließend öffnet sich direkt dieses Fenster:

| (a) Testschüler [-> Suche Q                                                     | 🔾 Menü 🗮         |
|---------------------------------------------------------------------------------|------------------|
| Sachsen.de                                                                      | Sax - Schulcloud |
| Raum wechseln         Formular         Abwesenheitsmeldung         I            | <b>Z</b> 🛛 🖯 🖨 🕄 |
| Name des Schülers *                                                             | *                |
| Ansicht Klasse *                                                                |                  |
| r I I I I I I I I I I I I I I I I I I I                                         | n                |
| Abwesenhi von bis *                                                             | n                |
| Formulare unterstützten d<br>hin zur Welche Beschwerden/Krankheit hat ihr Kind? |                  |
| über                                                                            | ersicht          |
| Tübel       Eingaben speichern                                                  | ersicht          |

3. Fülle nun alle Felder des Formulars aus

- Name des Schülers
- Klasse
- Klassenlehrer
- Abwesenheit von bis
- Grund

und klicke zum Schluss auf Eingaben speichern!

<u>Tipp</u>: Du kannst deine Klasse auswählen, indem du auf die kleine blaue Pfeilspitze klickst und in der sich öffnenden Liste deine Klasse anklickst.

Falls du den QR-Code gerade nicht zur Hand hast, dann findest du das Formular zum Abmelden so:

|                            |           |                                    |   | ( Testschüler      | G→ Suche Q                 | Menü 📃    |
|----------------------------|-----------|------------------------------------|---|--------------------|----------------------------|-----------|
| <b>≣</b> sachsen.          | .de       |                                    |   | 🗖 Ler              | nSax Die MeSax - So        | :hulcloud |
| Raum wechselr              | n         |                                    |   |                    | M_ I 🖂 💋 (                 | € 🔒 🕄     |
| 2. Wähle Grundschul        | le Gabler | nz aus!                            |   | Testschüler        | [→ Suche Q №               | Menü 🗮    |
| <b>≣</b> sachsen.          | de        |                                    |   | 🗖 Leri             | <b>1Sax</b> Die MeSax - Sc | hulcloud  |
| ✓ Raum wechseln            | 1         |                                    | 7 |                    | 🍕 i 🔤 🖾 🤅                  | ) 🔒 😯     |
| Meir     Schule     Status |           | Testschüler<br>Grundschule Gablenz |   | Übersicht anpassen | Werkzeuge                  | *         |
| E-Mail                     |           |                                    |   |                    |                            |           |

1. Klicke auf Raum wechseln!

3. Klicke danach auf Abwesenheitsmeldung!

| Test                                   | schüler <b>(→</b> Suche <b>Q</b> Menü ☰          |
|----------------------------------------|--------------------------------------------------|
| <b>≣</b> sachsen.de □                  | LernSax Die MeSax - Schulcloud                   |
| ✓ Raum wechseln                        | <u>∿</u>   <b>⊠ ⊠</b> ⊖ 🖨 0                      |
| Grundschule Gablenz: Start      Status | Werkzeuge                                        |
| I Benachrichtigunge<br>Klassen         | en Organisieren<br>s Mitteilungen<br>Stundenplan |
| So (Katja Voigt)                       | Formulare<br>Präsentieren<br>Fofil               |
| Abwesenheitsmeldung                    | Truppenübersicht                                 |

Es öffnet sich das Fenster mit dem Formular (siehe Seite 12), das du nun ausfüllen kannst.

#### Weiterleitung einrichten

Angezeigter Ordner Posteingang (1 Jahr) 🗸

1. Los geht's auf deiner Startseite. Klicke hier auf E-Mail! ▲ Testschüler (→ Suche Q Menü 🔳 sachsen.de LernSax Die MeSax - Schulcloud 🏂 | 🖂 🗖 🖨 😮 \* Werkzeuge Mein Arbeitsplatz: Start Status Pinnwand **Start** | Übersicht anpassen Kommunizierer 🖂 E-Mail 0 ungelesene E-Mail(s) E-Mail Organisieren Herbstferien (02.10.2023 00:00 - 14.10.2023 23:59) Kalender Duterrichtsfreier Tag (30.10.2023 00:00 - 30.10.2023 23:59) Dateien Reformationstag (31.10.2023 00:00 - 31.10.2023 23:59) 12 Kalender Lernen Meine Klassen Lernerfolgskontrolle Discrete Medien 3c 2. Klicke nun auf Einstellungen! ▲ Testschüler (→ Suche Q Menü 🔳 sachsen.de LernSax Die MeSax - Schulcloud 🏂 । 🖂 🖾 🕞 🖨 🤫 Werkzeuge \* • Mein Arbeitsplatz: E-Mail Posteingang 👚 Start

| E-Mail schreiben | Suche | Einstellungen | Aktualisieren

250 MB von 250 MB frei

Kommunizieren

🔁 E-Mail

# 3. Klicke in dem sich öffnenden Fenster auf Filterregeln!

|                                                                          | (                            | ■ Testschüler (→ | Suche Q Menü 🗮                   |
|--------------------------------------------------------------------------|------------------------------|------------------|----------------------------------|
| <b>≣</b> sachsen.de                                                      | Л                            | 🗖 LernS          | <b>aX</b> Die MeSax - Schulcloud |
| ✓ Raum wechseln                                                          | Einstellungen                | 0 ⊖ 11 ⊘ ×       | <u>∛</u> ।⊠⊠⊖⊖⊖0                 |
| • Mein Arbeitsplat;                                                      | Ordner Filterregeln Signatur |                  | rkzeuge X                        |
| Posteingang                                                              | Funktion Ordner              | Vorhaltezeit     | Start                            |
| Angezeigter Ordner Posteingang                                           | Posteingang                  | 1 Jahr 🗸         | ommunizieren<br>E-Mail           |
| Dieser Ordner ist leer.                                                  | Gesendet                     | Unbegrenzt V     | rganisieren<br>Dateien           |
| Mail-Modus: Nur Institution. Sie kö<br>Schule senden bzw. von dort empfa | Papierkorb                   | 4 Wochen 🗸       | l Kalender                       |
|                                                                          | 1 SPAM                       | 3 Monate 🗸       | Lernerfolgskontrolle             |
|                                                                          | Neuer Ordner                 |                  | D Medien                         |
|                                                                          |                              |                  | -                                |
|                                                                          | Anderungen speichern         | All A            |                                  |

#### 4. Wähle nun Weiterleitung aus!

|                                                                          |                                     |                                | Testschüler [+                  | Suche Q Menü 🗮                   |
|--------------------------------------------------------------------------|-------------------------------------|--------------------------------|---------------------------------|----------------------------------|
| <b>≣</b> sachsen.de                                                      |                                     |                                | 💻 LernSa                        | <b>aX</b> Die MeSax - Schulcloud |
| ✓ Raum wechseln                                                          | Einstellungen                       |                                | <b>8</b> ⊕ ⊠ ⊘ ×                | 1 2 2 ⊖ ⊖ 3                      |
| • Mein Arbeitsplat;                                                      | Ordner <b>Filterregeln</b> Signatur | Weite                          | rleitung   Neue Regel erstellen | rkzeuge ×                        |
| Posteingang                                                              | Funktion Name                       | Fragment                       | Datum                           | F Start                          |
| Angezeigter Ordner Posteingang                                           | 🕈 🍾 🛍 Spamfilter                    | (Spam) -> [SPAM]               | 21.08.2023 20:20                | >mmunizieren                     |
| Diseas Ordpor ist loor                                                   | 🛊 🔦 💼 Benachrichtigung              | -> {!!!}                       | 21.08.2023 20:20                | ganisieren                       |
| Dieser Oraner ist leer.                                                  | Standard-Regel: Lokale Zus          | stellung in den Ordner Postein | ngang                           | Dateien                          |
| Mail-Modus: Nur Institution. Sie kö<br>Schule senden bzw. von dort empfa |                                     |                                |                                 | Kalender                         |
|                                                                          |                                     |                                |                                 | rnen                             |
|                                                                          |                                     |                                |                                 | ] Lernerfolgskontrolle           |
|                                                                          |                                     |                                |                                 | ] Medien                         |
|                                                                          |                                     |                                |                                 |                                  |
|                                                                          |                                     |                                | A                               |                                  |

5. In dem sich öffnenden Fenster kannst du nun die E-Mail-Adresse angeben, an die deine LernSax-Nachrichten weitergeleitet werden sollen.

|                                                                                                    | Tests                                                                                                    | chüler (→            | Suche Q Menü 🗮                             |
|----------------------------------------------------------------------------------------------------|----------------------------------------------------------------------------------------------------|----------------------|--------------------------------------------|
| <b>≣</b> sachsen.de                                                                                 |                                                                                                    | LernS                | <b>aX</b> Die MeSax - Schulcloud           |
| ✓ Raum wechseln                                                                                     | Einstellungen 🛛 😧 🖨 💈                                                                                                    | ( 🛛 🗙                | 1 ≥ 2 0 0 0 0                              |
| • Mein Arbeitsplat;                                                                                 | Ordner Filterregeln Signatur                                                                                                    |                      | rkzeuge 👋                                  |
| Posteingang                                                                                         | E-Mail Weiterleitung einrichten                                                                                                    | erstellen            | Start                                      |
| Angezeigter Ordner Posteir                                                                          | · • 0                                                                                                    | !3 20:20<br>!3 20:20 | E-Mail                                     |
| Dieser Ordner ist leer.<br>Mail-Modus: Nur Institution. Sie kö<br>Schule senden hzw. von dort empfe | <ul> <li>Keine zusätzliche lokale Zustellung.</li> <li>Wenn Sie an eine größere Menge von Konten weiterleiten möchten,<br/>verwenden Sie bitte die Funktion "Mailinglisten".</li> </ul> |                      | ganisieren<br>Dateien<br>Kalender          |
| Gonale senden bzw. von dolt emph                                                                    | Änderungen speichern                                                                                                    |                      | rnen<br>] Lernerfolgskontrolle<br>] Medien |
|                                                                                                    |                                                                                                    | 4                    |                                            |

Klicke anschließend auf Änderungen speichern!

#### Passwort dauerhaft ändern

1. Öffne deinen Internetbrowser (z.B. Mozilla, Chrome, Safari) und rufe die SyS-C-Portal-Seite https://portal.sysc-chemnitz.de/univention/portal/#/ auf!

#### 2. Klicke auf Anmelden!

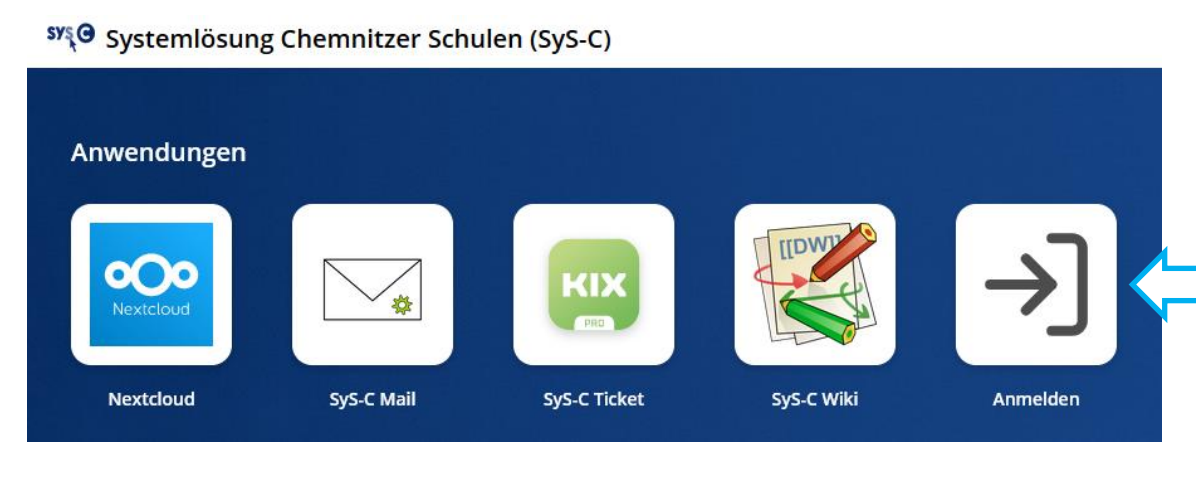

3. Gib nun deine Benutzerkennung von LernSax OHNE @gsgab.lernsax.de ein! Ergänze anschließend dein aktuelles LernSax-Passwort! Klicke dann auf Anmelden!

#### Anmelden bei sysc-chemnitz.de

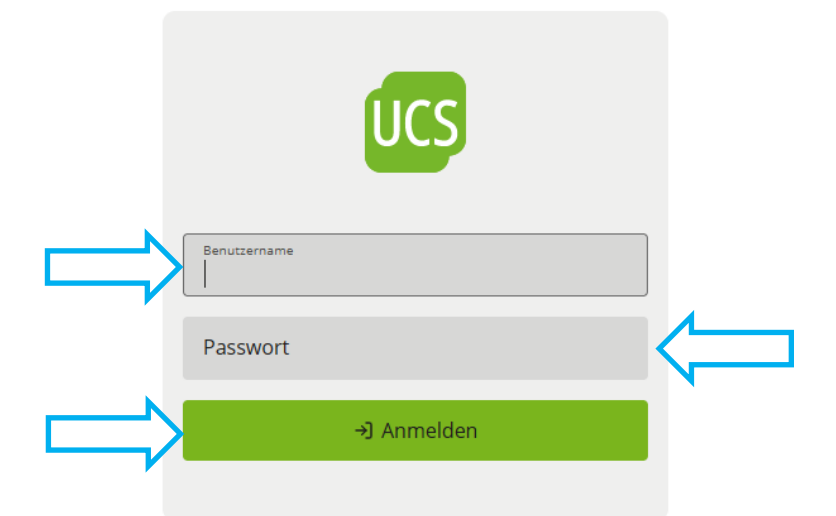

4. Nun kannst du dein Passwort ändern. Beachte dabei, dass gemäß den Vorgaben der Verwaltungsvorschrift Schuldatenschutz, dein Passwort mindestens 8 Zeichen haben muss – darunter Buchstaben, Zahlen und Sonderzeichen.

Klicke zum Schluss auf Passwort setzen!

### Bei LernSax abmelden

Fertig! Du hast dich abgemeldet.